# 2023年4月一法改正対応版

ケアプランデータ連携(居宅介護支援事業所システム版)

<操作説明書>

# 本書は、「ケアプランデータ連携」をご利用になる場合にお読みください。

ここでは、居宅介護支援事業所がサービス提供事業所と FAX 等で行っているケアプラン帳票や実績 報告書を電子化し、他事業所へのデータ送付・他事業所から受け取ったデータの取込を行うことを 「ケアプランデータ連携」と呼びます。なお、ケアプランデータ連携の活用は義務ではなく任意と なります。

ケアプランデータ連携を新しく始める場合は、今後の運用に関して、事前に各サービス提供事業所 とご相談ください。

# <目次>

| Ι.   | ケアプランデータ連携とは?                | . 2  |
|------|------------------------------|------|
| II.  | 連携に必要な設定                     | 8    |
|      | イ)社会資源設定                     | . 8  |
|      | 口)連携設定                       | . 9  |
|      | ハ) 管理設定                      | 13   |
| III. | システムの操作方法(居宅介護支援事業所)         | 14   |
|      | イ)ケアプランを出力する                 | 15   |
|      | ロ)予定を出力する                    | 19   |
|      | ハ)サービス提供事業所から受け取った実績データを取込する | 24   |
| IV.  | 補足                           | . 30 |

※ 本書には、異なるシステム(サービス種)の画面を用いて説明している箇所があります。 お使いのシステムやサービス種に読み替えてご覧ください。

#### I. ケアプランデータ連携とは?

厚生労働省は、ケアマネジャーや介護職員の作業負担軽減を目的として「居宅介護支援事業所と訪 問介護などのサービス提供事業所間における情報連携の標準仕様」について」(以下、「ケアプラン データ連携」)を公表しました。

これは、居宅介護支援事業所・サービス提供事業所間で、ケアプランや実績報告の連携ができるように策定された標準規格です。

この「ケアプランデータ連携」を活用することにより、今までFAX・郵送で行っていたサービス計画書・提供票・実績報告のやり取りを、今後はメールやWEBサービスを通して行うことができるようになります。

サービス事業所側が使用している請求システムがケアプランデータ連携に対応していれば、異なる メーカー同士であっても連携を行うことができます。

なお、連携はCSV形式のファイルのやり取りで行います。

ファイルのやり取りは、メール・USBメモリ・ケアプランデータ連携システムなどを使用して行うことができます。

Flowers NEXT は、データ連携用のCSVファイルの出力と、受信したCSVファイルの取込に対応 します。

# (1) システムの対応について

Flowers NEXT では、以下の情報のCSVファイルの出力・取込に対応します。

- ■出力 ・・・ 居宅サービス計画書(1)(2) 提供票
- ■取込 · · · 実績

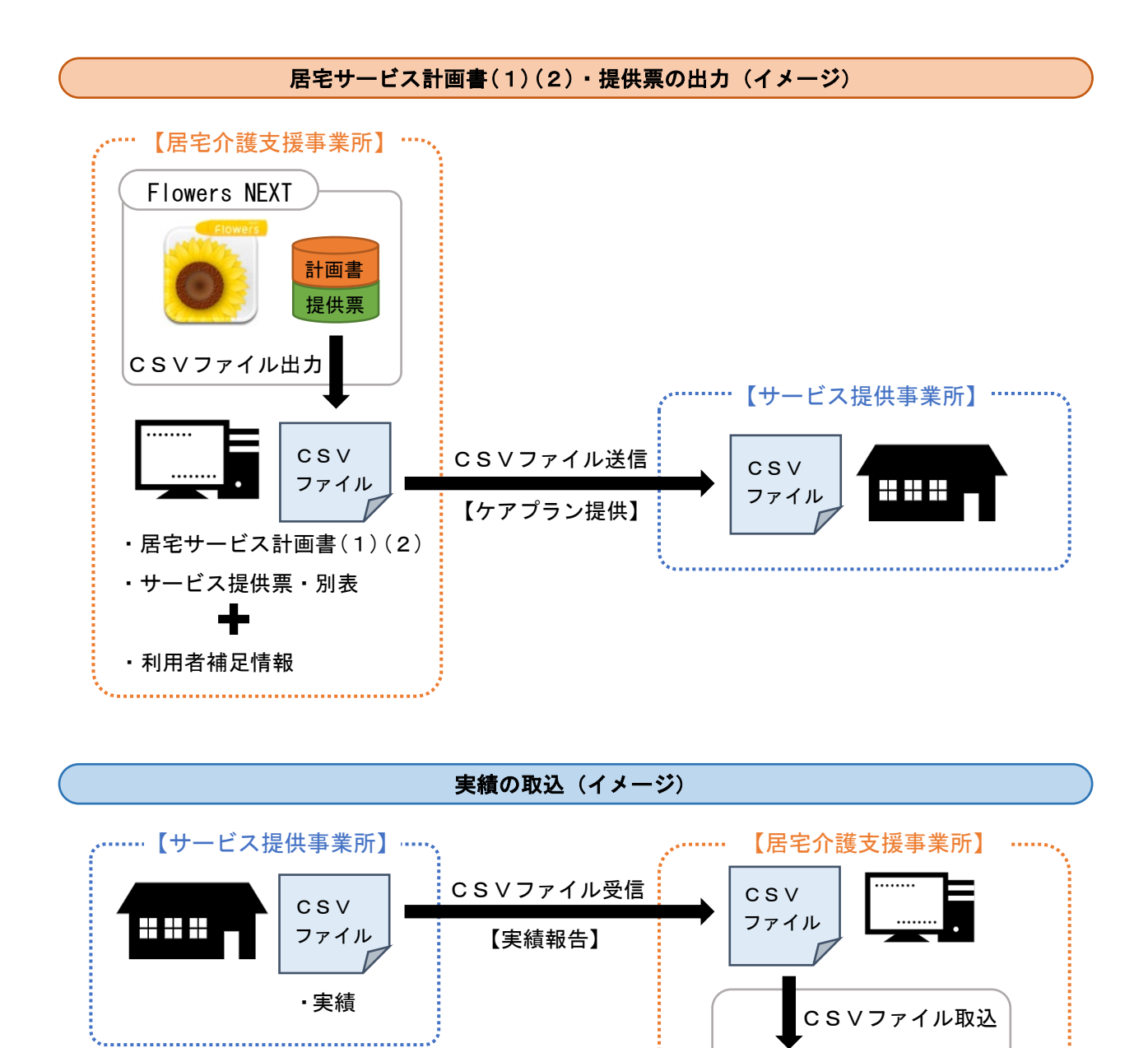

※取込先は、月間サービス計画の実績または予定・実績から選択できます。

Flowers NEXT

月間サービス 計画※

#### (2) CSVファイルについて

## <CSVファイルの出力>

サービス提供事業所ごとに、一つのファイルにまとまります。

※ 複数の利用者が同じサービス事業所を利用している場合は、 ひとつのCSVファイルの中に複数の利用者のデータが保存されます。

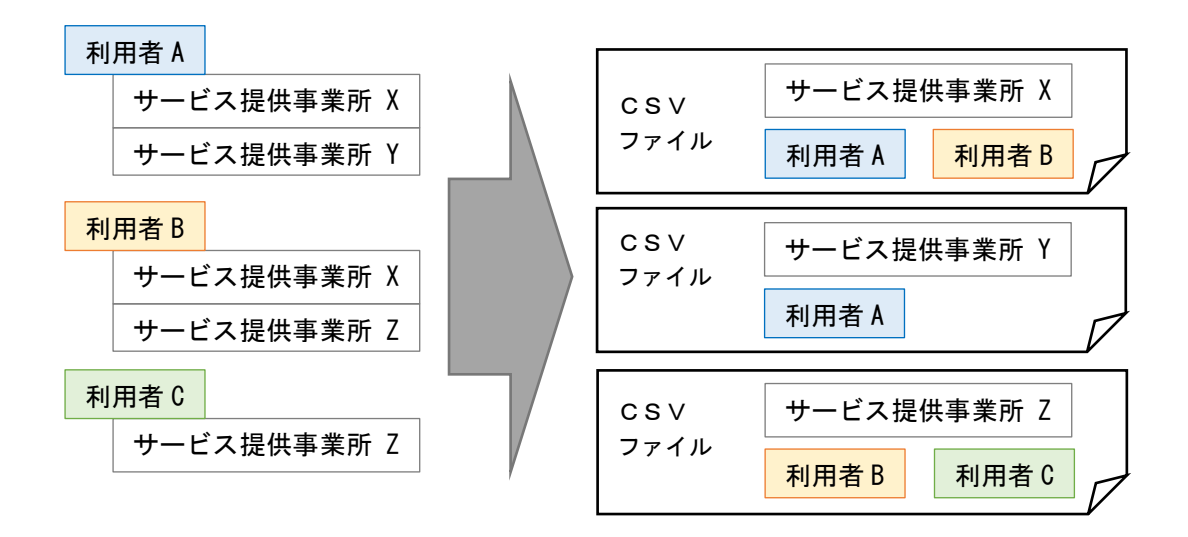

<出力されるCSVファイルの種類>

| 居宅サービス計画書(1)(2) | ・居宅サービス計画書(1)情報<br>・居宅サービス計画書(2)情報<br>・利用者補足情報 <sup>※1</sup><br>・削除情報 <sup>※2</sup> |
|-----------------|-------------------------------------------------------------------------------------|
| 提供票             | ・サービス提供票情報<br>・サービス提供票別表情報<br>・利用者補足情報 <sup>※1</sup><br>・削除情報 <sup>※2</sup>         |

※1:利用者補足情報は、ファイル単体での出力はできません。

※2:「削除情報」について

「削除ファイルを出力する」(11ページ)にチェックがあり、CSVファイルの出力後に居宅サービス計画書(1)(2)やサービス提供票を削除した場合のみ出力されます。

# < 出力対象一覧(システムごと)>

| システム名<br>画面名           | ひまわり | ききょうPlan | すみれ | すいせん | コスモス | ラベンダー | もみじ | あさがおI | あさがおⅡ | あやめ |
|------------------------|------|----------|-----|------|------|-------|-----|-------|-------|-----|
| 利用者補足情報の出力             | 0    | 0        |     |      |      |       |     |       |       |     |
| 居宅サービス計画書<br>(1)(2)の出力 | 0    | 0        |     |      |      |       |     |       |       |     |
| 提供票の出力                 | 0    | 0        |     |      |      |       |     |       |       |     |
| 実績の出力<br>(保険請求予定実績)    |      |          | 0   | 0    | 0    | 0     | 0   | 0     | 0     | 0   |

| システム名<br>画面名           | つくし | ききょう | ききょうⅡ | スイートピーヨ | クローバーI | クローバーⅡ | なのはなI  | たんぽぽ   | フリージア | サルビア |
|------------------------|-----|------|-------|---------|--------|--------|--------|--------|-------|------|
| 利用者補足情報の出力             |     |      |       |         |        |        |        |        |       |      |
| 居宅サービス計画書<br>(1)(2)の出力 |     |      |       |         |        |        |        |        |       |      |
| 提供票の出力                 |     |      |       |         |        |        |        |        |       |      |
| 実績の出力<br>(保険請求予定実績)    | 0   | 0    | 0     | 短       | 短      | 短      | 通<br>短 | 通<br>短 | 短     | 短    |

# < 取込対象一覧(システムごと)>

| 製品名画面名                             | ひまわり | ききょうPlan | すみれ | すいせん | コスモス | ラベンダー | もみじ | あさがおI | あさがおⅡ | あやめ |
|------------------------------------|------|----------|-----|------|------|-------|-----|-------|-------|-----|
| 提供票を<br>保険請求予定に取込                  |      |          | 0   | 0    | 0    | 0     | 0   | 0     | 0     | 0   |
| 居宅サービス計画書(1)(2)を<br>介護計画書に取込       |      |          | 0   | 0    |      | 0     | 0   | 0     | 0     | 0   |
| 居宅サービス計画書(1)(2)を<br>福祉用具サービス計画書に取込 |      |          |     |      |      |       |     |       |       |     |
| 実績を月間サービス計画<br>(予定や実績)に取込          | 0    | 0        |     |      |      |       |     |       |       |     |

| 製品名画面名                             | つくし | ききょう | ききょうⅡ | スイートピー | クローバーI | クローバーⅡ | なのはなI | たんぽぽ   | フリージア | サルビア |
|------------------------------------|-----|------|-------|--------|--------|--------|-------|--------|-------|------|
| 提供票を<br>保険請求予定に取込                  | 0   | 0    | 0     | 短      | 短      | 短      | 通短    | 通<br>短 | 短     | 短    |
| 居宅サービス計画書(1)(2)を<br>介護計画書に取込       |     | 0    | 0     |        |        |        | 通     | 通      |       |      |
| 居宅サービス計画書(1)(2)を<br>福祉用具サービス計画書に取込 | 0   |      |       |        |        |        |       |        |       |      |
| 実績を月間サービス計画<br>(予定や実績)に取込          |     |      |       |        |        |        |       |        |       |      |

くファイル名>

ケアプランデータ連携仕様により、CSVファイルは以下の命名規則に沿って出力されます。

【注意】ファイル名は変更しないでください。(ファイル名を変更するとデータ連携が正しく完了しません。)

| ( | 居宅サービス計画書(1)(2)                                           |
|---|-----------------------------------------------------------|
|   | 以下の3種または4種のCSVファイルが出力されます。                                |
|   | <ul> <li>・居宅サービス計画書(1)</li> </ul>                         |
|   | UP1KY0_1700001234_1700004321_20230425163015. CS∨          |
|   | ・居宅サービス計画書(2)                                             |
|   | UP2KY0_1700001234_1700004321_20230425163015. CSV          |
|   | ・利用者補足情報                                                  |
|   | UPH0S0KU_000000_1700001234_1700004321_20230425163015. CS∨ |
|   | • 削除情報 <sup>※</sup>                                       |
|   | DEL1KY0_1700001234_1700004321_20230425163015. CSV         |
| ( | 提供票                                                       |
|   | 以下の3種または4種のCSVファイルが出力されます。                                |
|   |                                                           |
|   | ・サービス利用祟(提供祟)                                             |

UPPLAN\_202305\_1700001234\_1700004321\_20230425163015. C S V

- ・サービス利用票別表(提供票別表)
   UPSIKYU\_202305\_1700001234\_1700004321\_20230425163015. CSV
- 利用者補足情報 UPH0S0KU\_202305\_1700001234\_1700004321\_20230425163015. CSV
- ・削除情報※

DLTPLAN\_202305\_1700001234\_1700004321\_20230425163015. C S V

# 実績

以下の1種または2種のCSVファイルが出力されます。

・実績

UPJSK\_202304\_1700004321\_1700001234\_20230501103045. C S ∨

・削除情報 DLTJSK 202304 1700004321 1700001234 20230501103045. CSV

> 【ファイル名称の見方】 水色:種類名 赤色:居宅介護支援事業所の事業所番号 緑色:サービス提供事業所の事業所番号 青色:CSVファイル出力年月日時刻 <mark>黄色:対象年月</mark>

※「削除情報」について

「削除ファイルを出力する」(11 ページ) にチェックがあり、CSVファイルの出力後に居宅サービス 計画書(1)(2)もしくはサービス提供票を削除した場合のみ出力されます。

#### II. 連携に必要な設定

ケアプランデータ連携の操作を初めて行う前に、以下の設定を行ってください。

- イ) 社会資源設定・・・・8ページ
- ロ)連携設定・・・・・9ページ
- ハ)管理設定・・・・・13ページ

#### イ)社会資源設定

■ 登録内容の確認

社会資源設定を開き、データの連携先となるサービス提供事業所の登録内容を確認します。

- 事業所番号
- 事業所名称
- 「事業所名」タブのサービス種ごとの事業所名称
- ■「ケアプランデータ連携の対象」の設定【必須】

社会資源設定を開き、データの連携先となるサービス提供事業所を「訂正」で開きます。 「施設」タブの最下部の「ケアプランデータ連携の対象にする」にチェックを入れます。 「登録」をクリックし、画面を閉じます。

(データの連携先となる事業所が複数ある場合は、手順を繰り返し行います。)

| 識別ロード:     000000024     ② 空番号検       名称:     社会福祉法人朝花会 ディ       略称:     ディハウスあさがお                                                                                            | <ul> <li>②「登録」をクリックします。</li> <li>※ 医療機関コード:</li> <li>○ 「ひうスあさがお</li> </ul> |
|----------------------------------------------------------------------------------------------------|----------------------------------------------------------------------------|
| <ul> <li>施設サービス 事業所名 総合事業</li> <li>法人等種別: 01 社会福祉法人(社事業区分: 1 指定事業所</li> <li>住所: 11 石川県 金沢市</li> </ul>                                                                         | 割引率 職員 業務時間 条件 利用料 利用エリ<br>3 「閉じる」をクリックします。<br>±協以外)    ・                  |
| <ul> <li>業務上の資格: □ 業界認定資格</li> <li>□ 国・都道府県・市町村0</li> <li>□ 国・都道府県・市町村0</li> <li>□ 国・都道府県・市町村0</li> <li>□ 日・都道府県・市町村0</li> <li>□ その他</li> <li>□ てなし</li> <li>枝番: □</li> </ul> | の認定 の認可 の認可 の表託 の ケアプランデータ連携の対象にする」 にチェックを入れます。                            |

<同法人系列のサービス事業所でFlowers NEXTシステムを使用しているお客様へ> 月間サービス計画の「実績取り込み」を使用し、既に情報の連携を行っているサービス提供事 業所については、「ケアプランデータ連携の対象にする」にチェックを入れないでください。

#### ■ サテライト事業所の設定

サービス提供事業所がサテライト事業所に該当する場合は、枝番の登録が必要です。 社会資源設定の「施設」タブの最下部にある「枝番」欄に番号を入力してください。

| 枝番: 01 |
|--------|
|--------|

※ 社会資源設定では、本部とサテライト事業所を別々に登録する必要があります。 サテライト事業所の登録手順については、サポートセンターまでお問い合わせください。

# 口)連携設定

- 1. メイン画面上部の外部データ連携>「サービス提供事業所との情報連携」をクリックします。
- 2. 連携メニューが表示されますので、「事業所間情報連携設定」をクリックします。
- 3. ①~④の内容について、必要に応じて変更します。(次ページをご覧ください。)
- 4. 「登録」をクリックし、画面を閉じます。

| 🔅 事業所間情報連携設定                                                                                  |    | ×              |
|-----------------------------------------------------------------------------------------------|----|----------------|
| <ul> <li>CSV出力設定</li> <li>□ 出力したCSVを事業所ごとに振り分ける 事業所番号 ▼ ①</li> <li>□ 削除ファイルを出力する ②</li> </ul> |    | <b>日</b> 登録(S) |
| CSV取込設定<br>CSVファイル取込元: <b>③</b><br>C:¥CONDUCT_SAVEDATA¥標準連携¥取込¥                               | 参照 |                |
| □ 取り込んだCSVを自動で移動させる ④【必須】                                                                     |    | ★閉じる(©)        |
|                                                                                               |    |                |

# ①「出力したCSVを事業所番号ごとに振り分ける」

#### チェックなし

1つのフォルダにすべてのCSVファイルが出力されます。

※ ケアプランデータ連携システムを使用する場合など、CSVファイルの送信を一括で行う場合は、 チェックなしがおすすめです。

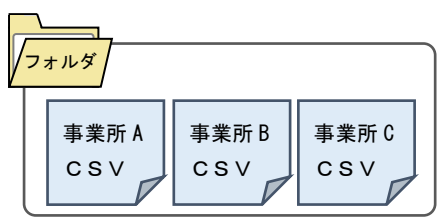

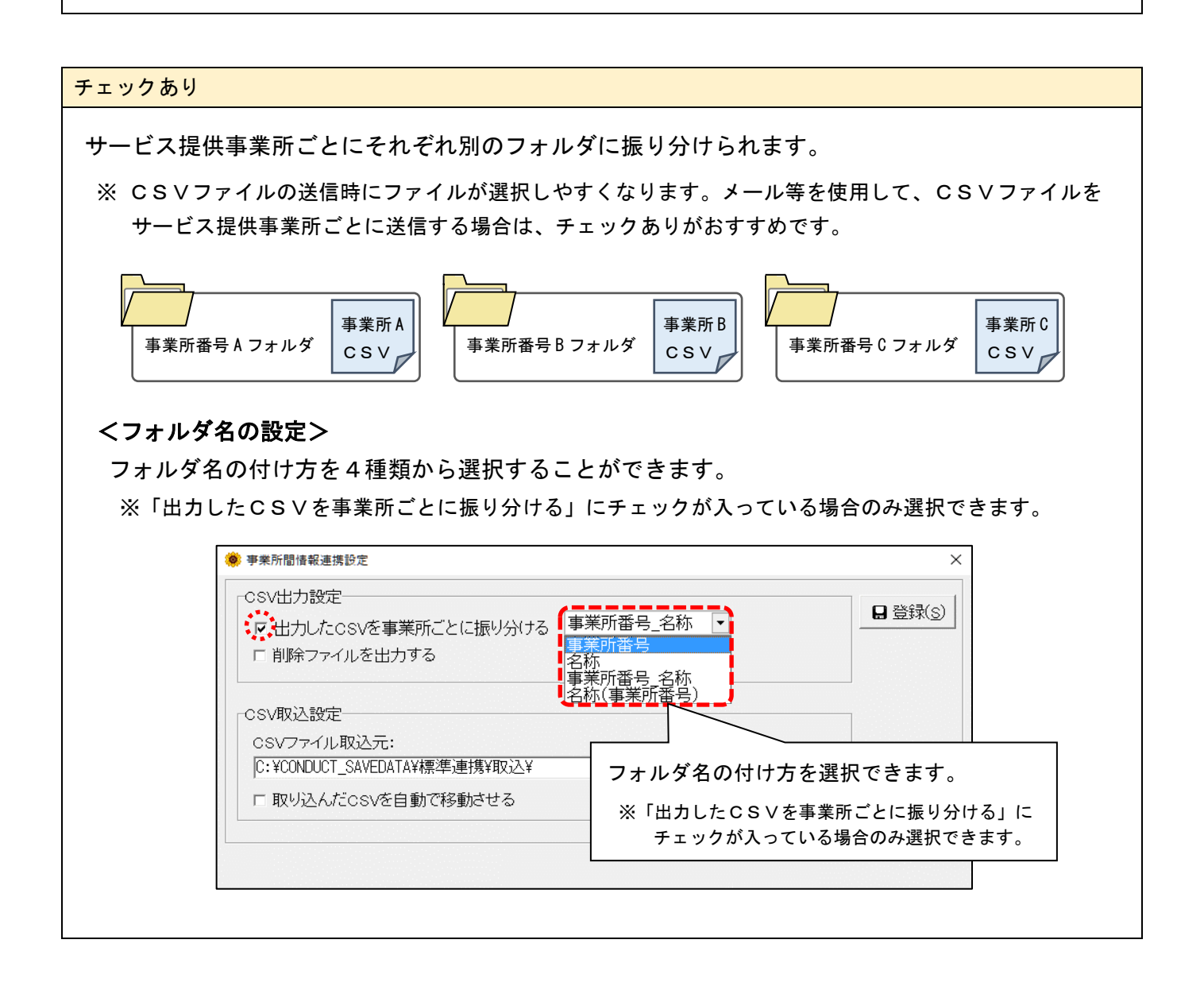

#### ② 「削除ファイルを出力する」

ケアプランの取消を削除ファイルの連携によって行う場合は、チェックを入れてください。(任意) ※ 基本的には「チェックなし」でお使いください。

ワンポイント
 この設定にチェックを入れると、CSVファイルの出力後に居宅サービス計画書(1)(2)や
 サービス提供票を削除した場合に、削除情報を出力することができます。
 ※ ケアプランの取り消しは、今まで通りの連絡手段(電話・メール・FAX等)でも行えます。

#### ③「CSVファイル取込元」

サービス提供事業所側から受け取ったCSVファイルを取込するときの参照先フォルダ(取込元)を 設定します。

基本的には、初期値の『C:¥CONDUCT\_SAVEDATA¥標準連携¥取込¥』\*\*のままでお使いください。 ※ Flowers NEXT on Cloud をお使いの場合:『¥¥tsclient¥C¥CONDUCT\_SAVEDATA¥標準連携¥取込¥』

なお、「CSVファイル取込元」フォルダ内に置かれているすべてのCSVファイルが取込の対象と なりますので、ご注意ください。

【注意】

「CSVファイル取込元」は、「CSVファイル出力先」と同じフォルダにしないでください!

→次ページに続く

# ④「取り込んだCSVを自動で移動させる」 【必須】

チェックを入れてください。

![](_page_11_Figure_3.jpeg)

## ハ)管理設定

管理設定<sup>\*</sup>について、以下の手順を行ってください。

※ メイン画面>システム動作環境>管理設定

- 1. 表示されている事業所番号と事業所名が正しいことを確認します。
- 2. 郵便番号を (ハイフン) 付きで入力します。
- 3. 登録をクリックし、画面を閉じます。

| 管理設定                                          | – 🗆 X          |
|-----------------------------------------------|----------------|
| 事業所 レセプト・記載事業所 システム                           |                |
| 識別番号: 000000001 正しいことを確認します。                  | □ 登録(S)        |
| 事業所番号: 1234567890 医療機関コード:                    |                |
| 事業区分: 1 指定事業所                                 | 🤹 3. 登録をクリックし、 |
| 略称: ひまわり居宅                                    | 画面を閉じます。       |
| 事業所名: ひまわり居宅介護支援事業所                           |                |
| 施設設置主体: 社会福祉法人                                |                |
| 施設管理者名: 居宅 美代子                                |                |
| 職種: 介護支援專門員                                   |                |
| 社福軽滅対応: なし ▼                                  | _              |
| 住所: 22 石川県金沢市                                 | - I            |
| 〒921-0000 TEL: 076-000-0000 FAX: 076-000-0000 |                |
| 県番号: 17 石川県 2 郡(西晋日本 (水(水)) (日本)              |                |
| 都道府県名:石川県 2. 郵便番号を一(ハイノク) 付さ                  |                |
| 市区町村名:金沢市で入力します。                              |                |
| 町名番地: ○○町△△番地××-×                             |                |

#### III. システムの操作方法(居宅介護支援事業所)

# インケアプランを出力する。

居宅サービス計画書(1)(2) をCSVファイルとして出力し、出力したファイルを サービス提供事業所へ送信します。

→15 ページ

#### 口)予定を出力する。<br/>

サービス提供票 をCSVファイルとして出力し、出力したファイルをサービス提供 事業所へ送信します。

→19 ページ

# ハ)サービス提供事業所から受け取った実績データを取込する。 「実績」のCSVファイルを、「月間サービス計画」へ取込します。

→24 ページ

【注意】 CSVファイルの出力や取込は、なるべく1台のパソコンで行ってください。

# イ)ケアプランを出力する

居宅サービス計画書(1)(2)をCSVファイルとして出力し、送信します。

#### <操作方法>

- 1. メイン画面の外部データ連携>「サービス提供事業所との情報連携」をクリックします。
- 2. 「居宅サービス計画書(1)(2)の出力」をクリックします。

![](_page_14_Figure_6.jpeg)

検索条件を入力し、「更新ファイルに出力済みデータも含める」にチェックを入れます。
 「検索開始」をクリックします。

| (1) 検索条件を入力します。       検索条件 該当者一覧       計画作成(変更)日:       令和 5 共年 4 共月 1 共日 二 ~       令和 5 共年 4 共月 30 共日 二 | <ul> <li></li></ul>  |
|----------------------------------------------------------------------------------------------------|----------------------|
| 担当ケアマネジャー: 居宅 美代子 ・<br>マ 更新ファイルに出力済みのデータも含める                                                             | ③「検索開始」を<br>クリックします。 |
| 前回の出力日時:<br>前回の検索期間: ② チェックを入れます。                                                                        | ×₩∪3(c)              |

4. 「CSVファイル出力先」を確認します。

出力する利用者を選択し、「CSV出力」をクリックします。

| 検索条件該当者一覧                                 |                   |          |                     |
|-------------------------------------------|-------------------|----------|---------------------|
| 該当者一覧:                                    |                   | <b></b>  | 全選択                 |
| 利用者番号 ヨミガナ                                | 利用者氏名             | 出力       | 結果<br>GCSV出力(0)     |
| 0000000013 モミク 174<br>0000000055 スミレ カス*コ | もみし 黙<br>すみれ 和子   | 新規<br>新規 |                     |
|                                           |                   |          |                     |
|                                           |                   |          | ③「CSV出力」            |
| ②利用者を選択します。                               |                   |          | をクリックします。           |
|                                           |                   |          |                     |
|                                           |                   |          |                     |
|                                           |                   |          |                     |
|                                           |                   |          |                     |
|                                           |                   |          |                     |
| $\bigcirc$                                | 「CSVノアイル出力先」      |          |                     |
|                                           | を確認します。           |          |                     |
| <br>CSVファイル出力先:                           |                   |          |                     |
| C:¥CONDUCT_SAVEDATA¥標準連                   | 隽¥出力¥居宅サービス計画書(1) | )(2)¥    | 参照 ★閉じる( <u>c</u> ) |
| ·                                         |                   |          |                     |
|                                           |                   | 122      | 211                 |
|                                           |                   |          |                     |
| フンポイント                                    |                   |          |                     |
| SVファイル出力先につい <sup>-</sup>                 | C                 |          |                     |
|                                           |                   |          |                     |

- ・Flowers NEXT on Cloud をお使いの場合は、初期値として「¥¥tsclient¥C¥CONDUCT\_SAVEDATA¥標準 連携¥出力居宅サービス計画書(1)(2)¥」が表示されます。
- ・出力先の最後に年月を入力すると、年月ごとにフォルダを分けることができます。 (CSVファイル出力後の管理がしやすくなります。)

CSVファイル出力先: JCT\_SAVEDATA¥標準連携¥出力¥居宅サービス計画書(1)(2)<u>¥令和5年4月分</u> 参照

#### <出力エラーについて>

出力する利用者の検索時点でエラーとなった場合は、「■事業所間連携 CSV 出力エラー 一覧表」が表示されます。表示されているエラー内容を確認し、該当する利用者の登録 内容を確認してください。

![](_page_15_Figure_9.jpeg)

5. 「CSVファイルの出力を行います。よろしいですか?」と表示されますので、 「はい」をクリックします。

|              | 確認                           | × |
|--------------|------------------------------|---|
|              | CSVファイルの出力を行います。<br>よろしいですか? |   |
| 「はい」をクリックします | - はい(Y) いいえ(N)               |   |

| 「CSVファイル出力先」フォルダが<br>PC上に無い場合                                   | 既に出力済みの利用者が含まれている場合                                                           |
|-----------------------------------------------------------------|-------------------------------------------------------------------------------|
| 「フォルダを新規作成しますか?」と表示され<br>ますので、「はい」をクリックします。<br>(フォルダが自動作成されます。) | <ul> <li>「再出力を行いますか?」と表示されます。</li> <li>              i助問介護システム「すみれ」</li></ul> |

6. 「出力完了しました。」と表示されますので、「OK」をクリックします。

|           | 確認          | Х |
|-----------|-------------|---|
|           | ② 出力完了しました。 |   |
| 「OK」をクリック |             |   |

7. 「■【出力】居宅サービス計画書(1)(2)」画面が表示されますので、内容を確認します。 必要に応じて印刷し、「閉じる」をクリックします。

![](_page_17_Figure_2.jpeg)

8. 手順 4. で確認した「CSVファイル出力先」フォルダを開き、出力したファイルが保存されて いることを確認します。

|                                                                                                    | 「CS<br>NDUCT SAVEDATA¥懂準連携¥出力¥厦宗サービス計画會(1                                                                                                    | Vファイル<br>したファイ                                           | レ出力先」フォルダ<br>ルが保存されている                                                        | こ<br>ことを確認します。 |
|----------------------------------------------------------------------------------------------------|----------------------------------------------------------------------------------------------------|----------------------------------------------------------|-------------------------------------------------------------------------------|----------------|
| <mark>ファイル</mark> ホーム 共有<br>← → <b>、 ↑</b> ( ≪ Wind                                                                       | 表示<br>Jows (C:) > CONDUCT_SAVEDATA > 標準連携 > 出力 > 居宅サービス計                                                                                                    | 十画書(1)(2)                                                | <ul> <li>         ・</li></ul>                                                 | ~ 🕐            |
|                                                                                                    | 名前                                                                                                    | 个<br>更新日時                                                | 2類 サイズ                                                                        |                |
| <ul> <li>▼ ■ PC</li> <li>&gt; ■ 3D オブジェクト</li> <li>&gt; ↓ ダウンロード</li> <li>&gt; ■ デスクトップ</li> <li>&gt; 圖 ドキュメント</li> </ul> | 印 HKYO_1234567890_0123456789_20230330175212.CSV     即 UP2KYO_1224567890_0123456789_20230330175212.CSV     即 UPHOSOKU_000000_1234567890_0123456789_20230330175212.CSV | 2023/04/25 16:00<br>2023/04/25 16:00<br>2023/04/25 16:00 | Microsoft Excel CS 1 Ki<br>Microsoft Excel CS 1 Ki<br>Microsoft Excel CS 1 Ki |                |

9. メールやケアプランデータ連携システム等を使用し、データ連携先となるサービス事業所 ヘファイルを送信してください。(手順は以上です。)

# ロ)予定を出力する

サービス提供票 をCSVファイルとして出力し、送信します。

#### <事前準備>

#### 【準備①】

データ連携を行うにあたり、福祉用具貸与についての設定を行います。

(サービスコードが同じ福祉用具を複数利用する場合、項目ごとに印字されるよう変更します。)

| サービスコードが同じ福祉用具を複数利用する場合、<br>項目ごとに印字されるよう設定します。                          |                                             |                          |                             |                       |      |                                       |            |               |                   |                        |                    |                         |                  |           |                 |             |                |                  |                     |                   |
|-------------------------------------------------------------------------|---------------------------------------------|--------------------------|-----------------------------|-----------------------|------|---------------------------------------|------------|---------------|-------------------|------------------------|--------------------|-------------------------|------------------|-----------|-----------------|-------------|----------------|------------------|---------------------|-------------------|
| サービス利用栗別表  雄雄株着番号:012345438  [竹麻年月日 令和 5年 4月2日<br>神母株着の151 (日本中の151) ** |                                             |                          |                             |                       |      |                                       |            |               | 4月24日<br>RAGE 1/1 |                        |                    |                         |                  |           |                 |             |                |                  |                     |                   |
|                                                                         |                                             | :埋・利用者)<br>季素所養考         | 电担計算<br>サービス内容/種類           | サービス<br>コード           | 早份数  | ● ● ● ● ● ● ● ● ● ● ● ● ● ● ● ● ● ● ● | 田敷<br>日数   | サービス<br>単位/会種 | 給付管理<br>単数数       | 他知道部務者<br>基準担任さ<br>期前数 | 新知為新福水<br>品是:11年於数 | 四分支制限度<br>基準を投える<br>単位数 | 四种支制制度<br>建设得用单位 | 早的数<br>原语 | 8,0000<br>8,000 | 新作品<br>[N6] | (1)/平泉仗<br>法共政 | 克然我早春10点<br>彩辉金旗 | .用用有自进<br>依代/年表分为24 | (東京有私社<br>(金融和社社) |
|                                                                         | >くし福祉用具貸<br>事業所                             | 与<br>0987654321          | 手すり貸与                       | 171007                |      |                                       |            | 1000          | 1000              |                        |                    |                         |                  |           |                 |             |                |                  |                     |                   |
|                                                                         | -<br>                                       | 与<br>0987854321          | 手すり貸与                       | 171007                |      |                                       |            | 1500          | 1500              |                        |                    |                         |                  |           |                 |             |                |                  |                     |                   |
|                                                                         | へして出 日本 日本 日本 日本 日本 日本 日本 日本 日本 日本 日本 日本 日本 | → 0987(054321)           |                             |                       |      |                                       |            | (2500)        | (2500)            |                        |                    |                         | 2500             | 10.00     | 25000           | 90          | 22500          | _                | 2500                |                   |
|                                                                         |                                             |                          |                             | 区分支給<br>風景基準續<br>(早位) |      | 16765                                 | 8#         | 2500          | 2500              | 0                      | 0                  | 0                       | 2500             |           | 25000           | /           | 22500          |                  | 2500                | 0                 |
|                                                                         | 種類別支給限度<br>サービス種類                           | (管理<br>種類支給限度<br>基準維(第位) | 合計單位獎 <del>租</del> 庫3<br>免費 | 総視度基準<br>える単位数        | サービス | <b>报纸</b>                             | 種類支<br>医単級 | 給限度<br>(重位)   | 合計單位数             | 経現文約<br>を見え            | 調度基準<br>5単依数       |                         |                  |           |                 |             |                |                  |                     |                   |

[設定手順]

- 1. メイン画面の介護ケアプラン管理>「サービス利用票」をクリックします。
- 2. 画面左上の「設定」をクリックします。
- 3. サービス計画の記載方法枠内 >【福祉用具貸与】>「商品ごとに記載する」にチェックを入れ ます。「登録」をクリックし、画面を閉じます。(手順は以上です。)

【準備②】

データ連携を行うにあたり、訪問看護(訪看 I 5)・訪問リハビリテーションについての設定を行います。 ※訪看 I 5 や訪問リハビリテーションを1日に40分以上(20分×2コマ以上)提供する場合、基本サービスが 20分ごとに印字されるよう変更します。

![](_page_18_Figure_14.jpeg)

[設定手順]

- 1. メイン画面の介護ケアプラン管理>「サービス利用票」をクリックします。
- 2. 画面左上の「設定」をクリックします。
- サービス計画の記載方法枠内 >【訪問リハビリテーション】【訪問看護I5】>「連続する時間で行う場合、1行にまとめて記載する」のチェックをそれぞれ外します。「登録」をクリックし、 画面を閉じます。(手順は以上です。)

→次ページに続く

【準備③】

サービス利用票(またはサービス提供票)の集計を行います。

「介護ケアプラン管理」(要支援の場合は「予防ケアプラン管理」) > 「月間サービス計画」を開き、 予定を入力後「印刷」をクリックします。プレビューを確認し、画面を閉じます。

### <操作方法>

- 1. メイン画面の外部データ連携>「サービス提供事業所との情報連携」をクリックします。
- 2. 「提供票の出力」をクリックします。

![](_page_19_Figure_7.jpeg)

検索条件を入力し、「更新ファイルに出力済みデータも含める」にチェックを入れます。
 「検索開始」をクリックします。

|                               | ① 検索条件を入                | カします。                 |
|-------------------------------|-------------------------|-----------------------|
| (京条件  該当者一覧  <br>集計年月: 令和 5 年 | 4月▲▶                    | <b>&amp; 検索開始(S</b> ) |
| 担当ケアマネジャー: 居宅 美代子             | <ul> <li>まめる</li> </ul> | ③「検索開始」を<br>クリックします。  |
| 前回の出力日時:<br>前回の検索期間: ② チェ     | ックを入れます。                |                       |
|                               |                         |                       |
|                               |                         | ★閉じる(Q)               |
|                               |                         |                       |

4. 該当者一覧が表示されますので、CSVファイル出力先を確認します。 「全選択」をクリックし、「CSV出力」ボタンをクリックします。

| 検索条件 該当者一覧                                                                                                    |                                                                                   |                 | 1                                  |
|----------------------------------------------------------------------------------------------------|-----------------------------------------------------------------------------------|-----------------|------------------------------------|
| 該当者一覧:<br><u>利田考番号 ヨミガナ</u><br>0000000013 モミシ 77,<br>0000000055 スミレカス <sup>2</sup><br>0000000035 ツバ <sup>3</sup> キノソ<br>00000000110 コスモス 75<br><b>②</b> 利用者を選択しま | - <u>利田考氏名</u><br>4 もみじ 敷<br>1 すみれ 和子<br>1 つばき 紀子<br>1 やなぎ 八重子<br>オ こすもす 功<br>ます。 | 全選択             | ■csv出力(2)<br>③「CSV出力」<br>をクリックします。 |
| C SVファイル出力先:<br>C:¥CONDUCT_SAVEDATA¥#                                                                                                    | <ol> <li>「CSVファイル出力先」<br/>を確認します。</li> <li><br/>標準連携¥出力¥提供票¥</li> </ol>           | 参照 参照 参照        | ★閉じる(c)                            |
| <b>ワンポイント</b><br>CSVファイル出力先について                                                                                                    |                                                                                   |                 |                                    |
| ・Flowers NEXT on Cloud をお<br>連携¥出力¥提供票¥」が表示で                                                                                                    | 使いの場合は、初期値として「 <sup>注</sup><br>されます。                                              | ¥¥tsclient¥C¥CC | DNDUCT_SAVEDATA¥標準                 |
| <ul> <li>・出力先の最後に年月を入力す<br/>(CSVファイル出力後の管理)</li> </ul>                                                                                                    | ると、年月ごとにフォルダを分<br>埋がしやすくなります。)                                                    | いけることができ        | ます。                                |

| CSVファイル出力先:                             |    |
|-----------------------------------------|----|
| C:¥CONDUCT_SAVEDATA¥標準連携¥出力¥提供票¥令和5年4月分 | 参照 |

く出力エラーについて>

出力する利用者の検索時点でエラーとなった場合は、「■事業所間連携 CSV 出力エラーー 覧表」が表示されます。表示されているエラー内容を確認し、該当する利用者の登録内容 を確認してください。

![](_page_20_Figure_6.jpeg)

5. 「CSVファイルの出力を行います。よろしいですか?」と表示されますので、 「はい」をクリックします。

![](_page_21_Picture_2.jpeg)

| 「CSVファイル出力先」フォルダが<br>PC上に無い場合                                   | 既に出力済みの利用者が含まれている場合  |
|-----------------------------------------------------------------|----------------------|
| 「フォルダを新規作成しますか?」と表示され<br>ますので、「はい」をクリックします。<br>(フォルダが自動作成されます。) | 「再出力を行いますか?」と表示されます。 |

「出力完了しました。」と表示されますので、「OK」をクリックします。

![](_page_21_Figure_5.jpeg)

6. 「■【出力】提供票」画面が表示されますので、内容を確認します。

必要に応じて印刷し、「閉じる」をクリックします。

| ② 必要に<br>● 全印刷(A) ● 印刷(P)                               | に応じて印<br>                                                                                                    | 刷します。<br>』 <sup>次ページ(1)</sup> ト                                                                  |                                                               | ③「閉じる」を<br>クリックしま<br><sup>2</sup> × <sup>閉じる(2)</sup> | ंग्रे    |
|---------------------------------------------------------|----------------------------------------------------------------------------------------------------|--------------------------------------------------------------------------------------------------|---------------------------------------------------------------|-------------------------------------------------------|----------|
| ■ 【出力】<br>すみれ防閉介護ス<br>対象年月:R 5/4<br>フマイル出力先:<br>ファイル名 : | 提供票<br>デーション分(012<br>4<br>C: VCORDUCT_SAVEDA<br>UPHOSOKU_202304_012<br>UPFLML202304_012<br>UPSIKYU_202304_012 | 3456788) 出力目時:R<br>TA¥標準連携¥出力¥提供票¥<br>23456789_1234567890_2023042<br>546789_1234567890_202304251 | ◆和 8<br>5/4/25 16:00:00 該当件数:3件<br>25160000.CSV<br>160000.CSV | 5年4月25日<br>Page:1/6                                   | 容を確認します。 |
| 利用者番号                                                   | 被保険者番号                                                                                                    | 利用者氏名                                                                                            | サービス種別                                                        | ] [                                                   |          |
| 000000013                                               | 0321654789                                                                                                    | もみじ 勲                                                                                            | 11,15                                                         |                                                       |          |
| 000000085                                               | 6542134780                                                                                                    | つばき 紀子                                                                                           | 11,15,17                                                      |                                                       |          |
| 000000091                                               | 8574547854                                                                                                    | やなぎ 八重子                                                                                          | 11                                                            | ] [                                                   |          |
| <u> </u>                                                |                                                                                                    |                                                                                                  |                                                               | ·                                                     |          |

Г

 エクスプローラーを起動し、手順4. で確認した「CSVファイル出力先」フォルダを 開き、出力したファイルが保存されていることを確認します。

![](_page_22_Picture_5.jpeg)

8. メールやケアプランデータ連携システム等を使用し、データ連携先となるサービス提供事業所 ヘファイルを送信してください。(手順は以上です。) ハ)サービス提供事業所から受け取った実績データを取込する

実績 | のCSVファイルを、| 月間サービス計画 | に取込します。

く事前準備>

サービス提供事業所から受け取ったすべてのCSVファイルを、「CSVファイル取込元」フォルダ<sup>\*</sup>の 中に保存します。※ ③「CSVファイル取込元」(11ページ)で設定済みのフォルダ。

【注意】「CSVファイル取込元」フォルダの中に保存されていないファイルは取込の対象外となります。

![](_page_23_Picture_6.jpeg)

#### ワンポイント

「CSVファイル取込元」に設定したフォルダのショートカットをデスクトップに作成しておくと、 サービス提供事業所から送られてきたCSVファイルを、簡単に「CSVファイル取込元」フォルダに 保存することができるので便利です。

## <操作方法>

- 1. メイン画面の外部データ連携>「サービス提供事業所との情報連携」をクリックします。
- 2. 「実績データを月間サービス計画に取り込み」をクリックします。

![](_page_23_Figure_12.jpeg)

※ 以下のメッセージが表示された場合は、「OK」をクリックし、 ③「CSVファイル取込元」(11 ページ) をご覧いただき、設定を行ってください。

![](_page_23_Picture_14.jpeg)

3. 画面上にCSVファイルの情報が表示されます。内容を確認し、「取込開始」をクリックします。 ※実績の内容を予定にも反映したい場合は、「実績を予定にコピーする」にチェックを入れてください。

![](_page_24_Figure_2.jpeg)

取込を行う利用者の「選択」にチェックを入れ、「決定」をクリックします。
 ※ 全ての利用者を取込する場合は、「全選択」をクリックし、「決定」をクリックします。

![](_page_24_Figure_4.jpeg)

![](_page_24_Figure_5.jpeg)

「CSVの取り込みを行います。取り込みを開始してよろしいですか?」と表示されますので、
 「はい」をクリックします。

![](_page_25_Picture_2.jpeg)

![](_page_25_Figure_3.jpeg)

6. 「【取込】実績」画面が表示されますので、内容を確認します。必要に応じて印刷し、「閉じる」を クリックします。

![](_page_26_Figure_2.jpeg)

<取込エラーについて>

取込が正常に完了しなかった場合は、「■事業所間連携 CSV 取込エラー一覧表」が表示されます。 表示されているエラー内容を確認し、該当する利用者の登録内容を確認してください。 ※ エラー内容に心当たりがない場合は、CSVファイル送信元のサービス提供事業所へご相談ください。

![](_page_26_Figure_5.jpeg)

![](_page_26_Figure_6.jpeg)

7. 「取込処理が完了しました。」と表示されますので、「OK」をクリックします。

![](_page_27_Picture_2.jpeg)

8. 「結果」に「〇」と表示されたことを確認し、画面を閉じます。

| CSV一覧:       |                        |                          |                     | SCSV再読込 ☞ 実績を予         | 定にコピーする                  |
|--------------|------------------------|--------------------------|---------------------|------------------------|--------------------------|
| CSVの種類<br>実績 | 送信元事業所番号<br>0123456789 | 送信元事業所名<br>すみれ訪問介護ステーション | 作成日時<br>/ R 5/ 4/25 | 形式 結果<br>16:00:00 取込 0 | □取込開始( <u>○</u> )        |
|              |                        |                          | 「結果」<br>確認し.        | に「〇」と表示<br>、画面を閉じます    | されたことを<br><sup>ト</sup> 。 |

9. メイン画面の「月間サービス計画」「サービス利用票(提供票)」から、予定・実績を確認します。 【注意】必ず給付管理票の集計の前に「月間サービス計画」「サービス利用票(提供票)」の確認を

行ってください!

![](_page_28_Figure_3.jpeg)

# IV. 補足

<データ連携の履歴について>

データ連携(出力・取込)の履歴を確認することができます。

- 1. メイン画面の外部データ連携>「サービス提供事業所との情報連携」をクリックします。
- 2. 「出力取込状況確認」をクリックします。
- 3. 検索条件を選択し、「検索開始」をクリックします。
- 4. 確認したい履歴を選択します。「詳細印刷」をクリックすると、履歴の詳細を確認できます。

| ① 検索条件を選択します。                                                                                                    | ②「検索開始」をクリックします。                                                                                                    |
|----------------------------------------------------------------------------------------------------|----------------------------------------------------------------------------------------------------|
| <ul> <li>処理区分: ○出力</li> <li>CSV種類:</li> <li>CSV出力期間: 令和 ■</li> <li>送信先事業所:</li> <li>担当ケアマネジャー:</li> <li>利用者番号:</li> <li>(保険者番号:</li> </ul> | <ul> <li>取込</li> <li>● 検索開始(s)</li> <li>● 中断(A)</li> <li>● 中断(A)</li> <li>● マー断(A)</li> <li>● 検索条件クリア</li> <li>■ 目気ガナ:</li> <li>● 利用者氏名:</li> </ul> |
| 該当一覧:                                                                                                    |                                                                                                    |
|                                                                                                    | 履歴の詳細を確認できます。<br><u> ×開いる(c)</u>                                                                                                    |
|                                                                                                    | 該当件数 3/件                                                                                                    |

ご案内は以上です。

# <お問い合わせ>

ご不明な点等がございましたら、サポートセンターまでお問い合わせください。 T E L 0120-036-653

弊社ホームページでも、お問い合わせを受付しております。

システムより「カスタマサポート」をクリック、または QR コードをスキャン

![](_page_30_Picture_5.jpeg)

製造・販売:株式会社コンダクト